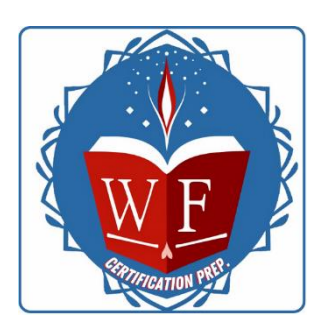

a.

## Guide étape par étape sur le processus d'achat et inscription à un examen PRINCE2 et/ ou ITIL4 FOUNDATION

#### Pour se procurer un bon d'examen :

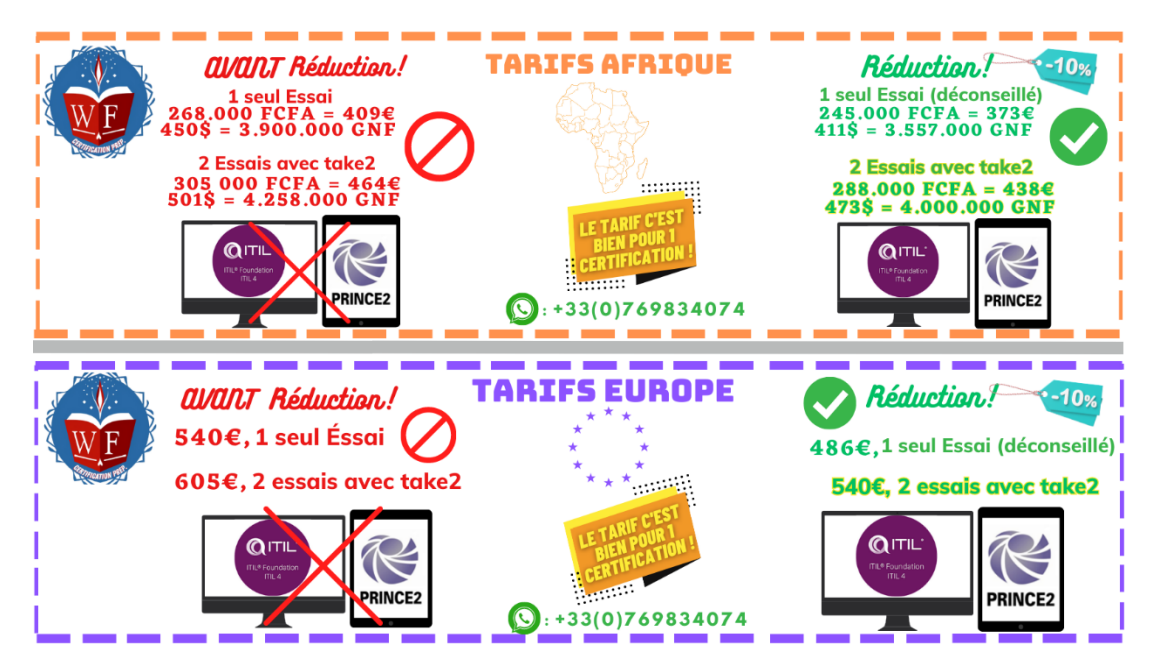

En effet, vous pouvez régler directement par carte bancaire via ces liens et selon votre région (Prière de bien respecter votre lieu de résidence pour choisir le tarif):

### ACHAT SI VOUS RÉSIDEZ EN AFRIQUE

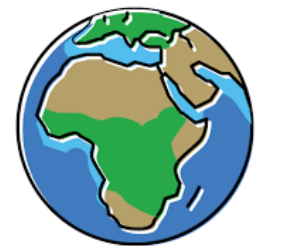

(NE VOUS TROMPEZ PAS DE TARIFS ! SINON VOTRE ACHAT SERA INVALIDE)

- Région Afrique à 373 € AU LIEU DE 409€ Droit à un seul essai uniquement
  - 1. ITIL4 FOUNDATION  $\rightarrow$  Lien pour payer l'examen ITIL4 avec -10% de réduction
  - 2. PRINCE2 FOUNDATION → Lien pour payer l'examen PRINCE2 avec -10% de réduction
  - 3. Ou régler via ce lien si vous n'avez pas de carte bancaire, mais plutôt Ria, Moneygram, MOMO
- b. Région Afrique à 438 € AU LIEU DE 464€ Droit à deux essais (avec take2 inclu) !!!
  - 1. ITIL4 FOUNDATION → Lien pour payer l'examen ITIL4 avec -10% de réduction
  - 2. PRINCE2 FOUNDATION  $\rightarrow$  <u>Lien pour payer l'examen PRINCE2 avec -10% de réduction</u>
  - 3. <u>Ou régler via ce lien si vous n'avez pas de carte bancaire, mais plutôt Ria, Moneygram, MOMO</u>

-----

#### ACHAT SI VOUS RÉSIDEZ EN EUROPE

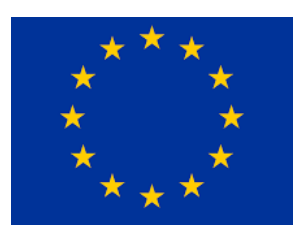

(NE VOUS TROMPEZ PAS DE TARIFS ! SINON VOTRE ACHAT SERA INVALIDE)

- c. Région Europe à 486 € AU LIEU DE 540€ Droit à un seul essai uniquement
  - 1. ITIL4 FOUNDATION → Lien pour payer l'examen ITIL4 avec -10% de réduction
  - 2. PRINCE2 FOUNDATION → Lien pour payer l'examen PRINCE2 avec -10% de réduction
- d. Région Europe à 540 € AU LIEU DE 605€ Droit à deux essais (avec take2 inclus) !!!
  - 1. ITIL4 FOUNDATION → Lien pour payer l'examen ITIL4 avec -10% de réduction
  - 2. PRINCE2 FOUNDATION → Lien pour payer l'examen PRINCE2 avec -10% de réduction
  - e. Remplissage du formulaire => Formulaire-pre-inscription ITIL4 et/ ou PRINCE2
  - f. Planning examens à J+5 minimum après le remplissage du formulaire.
    RDV Via le lien google.meet => <u>https://meet.google.com/vuv-uejv-ggn</u>

Veuillez nous contacter directement par WhatsApp au +330769834074, en cas de doute.

#### Pour vous inscrire à un examen

1. Connectez-vous à votre compte Web PEOPLECERT à l'adresse <u>https://webcandidate.peoplecert.org</u>

2. Cliquez sur S'inscrire à un examen pour vous inscrire à votre examen. Sélectionnez Utilisation dubon d'examen, saisissez votre Code de bon et cliquez sur le bouton Soumettre.

3. Si des données supplémentaires sont nécessaires pour l'examen spécifique, vous serez invité à compléter le des champs.

4. Les données de votre examen s'affichent. Pour terminer votre inscription à l'examen, cliquez sur lebouton Soumettre.

5. Un e-mail confirmant votre inscription à l'examen et les détails de votre examen vous sera envoyé.

6. Le jour de l'examen, cliquez sur Passer votre examen et suivez les instructions fournies. Votresurveillant va être en ligne pour vous expliquer tout le processus d'examen.

7. Que les examens commencent ! Une fois que vous avez terminé, vos résultats préliminaires apparaîtront à l'écran.

8. Deux jours plus tard, vous serez informé que les résultats officiels sont prêts. Connectez-vous à votre compte pour voir et téléchargez votre e-certificat. Votre certificat papier vous sera envoyé souspeu.

# Pour reporter votre examen, vous pouvez reporter votre examen jusqu'à 4 heures avant l'heureprévue de l'examen. Faire cela :

1. Connectez-vous à votre compte PEOPLECERT à l'adresse <u>https://webcandidate.peoplecert.org</u>.

2. Accédez à l'aperçu (overview) de votre compte et scrollez pour visualisez votre examen à venir

3. Allez en haut de page à gauche et cliquez sur « Changer la date » (Change date) puis reprogrammez l'examen au créneau souhaité.

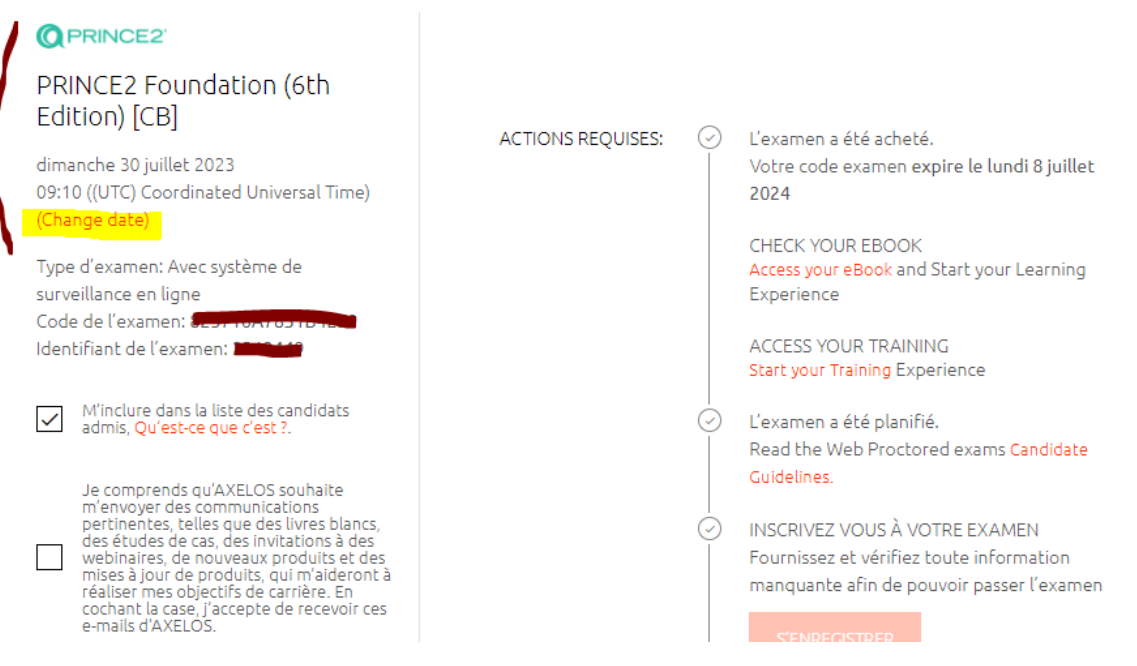

- 4. Attention il y'a des consignes et des frais si vous reprogrammez votre examen à plus de 48h avant la date d'examen :
  - La reprogrammation d'un examen jusqu'à 48 heures avant son heure de début est gratuite.
  - Des frais de 60 USD / 70 EUR / 60 GBP / 85 AUD / 6815 JPY (selon le pays / devise, plus taxes le cas échéant) seront facturés pour le report de 48h à 4h avant l'examen.
  - Passé ce délai, des frais de 120 USD / 135 EUR / 115 GBP / 170 AUD / 13635 JPY s'appliquent.
- 5. Tenez-vous prêt à composer à votre nouvelle date programmée.

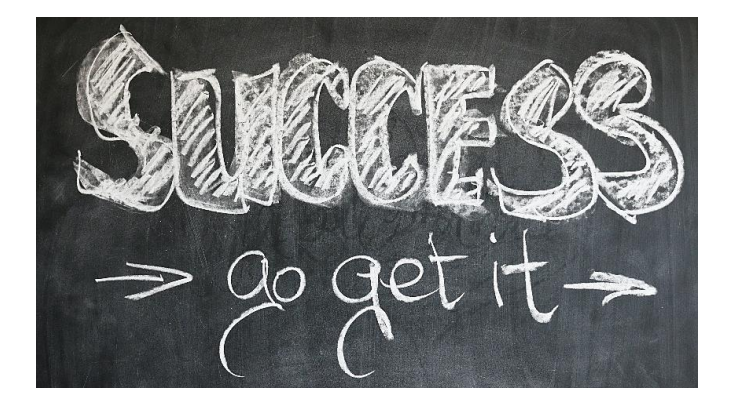